## How to Add Existing Public Calendars

1. On the user's menu panel go to Common Info folder then click Calendar

| 1001              |     |     |     |     |                |                |                       |
|-------------------|-----|-----|-----|-----|----------------|----------------|-----------------------|
| « < > » today Jun |     |     |     |     | month week day | + Add Calendar |                       |
| Sun               | Mon | Tue | Wed | Thu | Fri            | Sat            | You have no calendars |
|                   |     |     | 1   | 2   | 3              | 4              |                       |
| 5                 | 6   | 7   | 8   | 9   | 10             | 11             |                       |
| 12                | 13  | 14  | 15  | 16  | 17             | 18             |                       |
| 19                | 20  | 21  | 22  | 23  | 24             | 25             |                       |
| 26                | 27  | 28  | 29  | 30  |                |                |                       |
|                   |     |     |     |     |                |                |                       |

2. Click the drop down button on the Add Calendar button, then select Existing Calendar

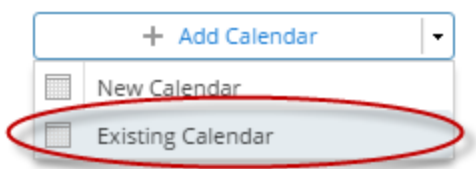

| lend   | ars                    |                                         |               |
|--------|------------------------|-----------------------------------------|---------------|
| bb     | Cancel                 |                                         |               |
| Detail | Is                     |                                         |               |
| (      | Calendar               | Description                             | Created by    |
|        | Team Calendar - Public | Lorem ipsum dolor sit amet, consectetur | Beth Dela Paz |
|        | Holiday                |                                         | Beth Dela Paz |
|        | Calendar 3             |                                         | Beth Dela Paz |
|        | Calendar 4             |                                         | Beth Dela Paz |
|        | Public                 | Public                                  | Beth Dela Paz |

3. Select the Calendars you want to add, then click the Add button

|   | Calendars   |                        |                                         |               |  |  |  |
|---|-------------|------------------------|-----------------------------------------|---------------|--|--|--|
|   | Add         | Cancel                 |                                         |               |  |  |  |
|   | Det         | ails                   |                                         |               |  |  |  |
| I |             | Calendar               | Description                             | Created by    |  |  |  |
| I | ~           | Team Calendar - Public | Lorem ipsum dolor sit amet, consectetur | Beth Dela Paz |  |  |  |
| I | ~           | Holiday                |                                         | Beth Dela Paz |  |  |  |
| l |             | Calendar 3             |                                         | Beth Dela Paz |  |  |  |
| I |             | Calendar 4             |                                         | Beth Dela Paz |  |  |  |
| I |             | Public                 | Public                                  | Beth Dela Paz |  |  |  |
| I |             |                        |                                         |               |  |  |  |
| I |             |                        |                                         |               |  |  |  |
|   | ⑦ ۞ ♀ Ready |                        |                                         |               |  |  |  |

| ected Calenda | rs will be add | led to the use   | er's list of Calend | dars, along w       | ith it's respe | ctive events.              |
|---------------|----------------|------------------|---------------------|---------------------|----------------|----------------------------|
|               |                |                  |                     |                     |                |                            |
| > >> today    |                |                  | June 2016           |                     | mor            | th week day + Add Calendar |
| Sun           | Mon            | Tue              | Wed The             | Fr D                | i S            | at 🖉 Team Calendar - Pu    |
|               |                |                  | 1                   | 2                   | د              | Holiday                    |
| 5             | 6              | 7<br>12a holiday | 8                   | 9                   | 10             | 11                         |
|               |                |                  |                     |                     |                |                            |
| 12            | 13             | 14               | 15                  | 16                  | 17             | 18                         |
|               |                |                  | 22a Test Dorn       |                     |                |                            |
| 19            | 20             | 21<br>StarTest 1 | 22                  | 23<br>12a holiday 3 | 24             | 25                         |
| 26            | 27             | 28               | 29                  | 30                  |                |                            |